# Catalyst 9800 WLCでのCisco 8821による音声用 WLANの設定

## 内容

<u>概要</u>

前提条件 要件 使用するコンポーネント SSIDの 設定 オプション A:中央スイッチング 中央スイッチングネットワーク図 中央スイッチング:タグとプロファイル 中央スイッチング:コマンドライン インターフェイス(CLI) オプション B: FlexConnect ローカル スイッチング Flexconnectローカルスイッチングネットワーク図 Flexconnectローカルスイッチングタグとプロファイル Flexconnectローカルスイッチングコマンドラインインターフェイス(CLI) メディアパラメータの設定 GUI での設定 コマンドライン インターフェイス (CLI) 確認 トラブルシュート

# 概要

このドキュメントでは、中央スイッチングとFlexConnectローカルスイッチングの両方でCisco 8821ハンドセットを使用した音声展開用に9800ワイヤレスLANコントローラ(WLC)を設定する方 法について説明します。

# 前提条件

## 要件

次の項目に関する知識があることが推奨されます。

- Catalyst Wireless 9800設定モデル
- FlexConnect
- 802.11r
- •コール アドミッション制御(CAC)

## 使用するコンポーネント

このドキュメントの情報は、9800L v17.6.1

このドキュメントの情報は、特定のラボ環境にあるデバイスに基づいて作成されました。このド キュメントで使用するすべてのデバイスは、初期(デフォルト)設定の状態から起動しています 。本稼働中のネットワークでは、各コマンドによって起こる可能性がある影響を十分確認してく ださい。

# SSIDの設定

オプション A:中央スイッチング

中央スイッチングネットワーク図

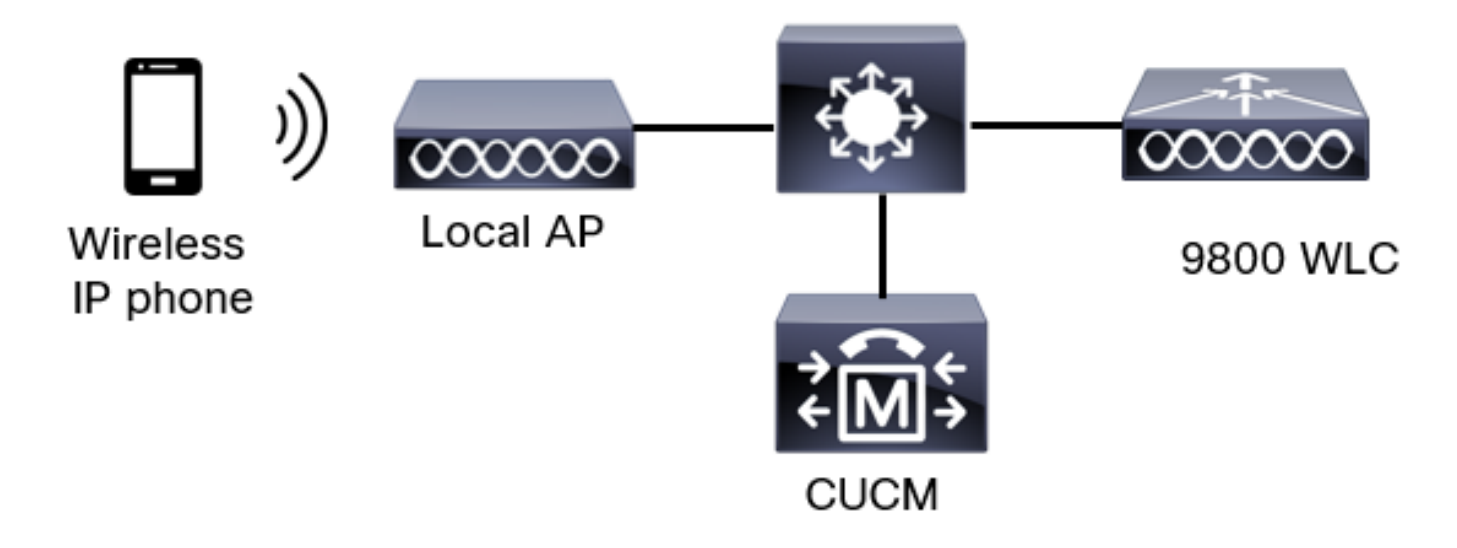

中央スイッチング:タグとプロファイル

このドキュメントでは、すべてのタグとプロファイルを同じメニューで設定できるように、 Advanced Wireless Setupを使用してタグとプロファイルの設定を行います。

ステップ1:[**Configuration] > [Wireless Setup] > [Advanced] > [Start Now] > [WLAN Profile]に移動** し、**+Addをクリック**して新しいWLANを作成します。SSID、プロファイル名、WLAN ID、およ びWLANのステータスを設定します。次に、[**Security**] > [**Layer 2**]**に移動**し、設定を行います。

| Add V | NLAN |   |  |  |
|-------|------|---|--|--|
| -     |      | - |  |  |

| General Security      | Advanced |              |                       |            |
|-----------------------|----------|--------------|-----------------------|------------|
| Layer2 Layer3         | AAA      |              |                       |            |
| Layer 2 Security Mode |          | WPA + WPA2 🔻 | Lobby Admin Access    | 0          |
| MAC Filtering         |          | 0            | Fast Transition       | Disabled 🔻 |
| Protected Manageme    | nt Frame |              | Over the DS           | 0          |
|                       |          |              | Reassociation Timeout | 20         |
| PMF                   |          | Disabled v   | MPSK Configuration    |            |
| WPA Parameters        |          |              | MPSK                  | 0          |

| WPA Policy            | 0               |
|-----------------------|-----------------|
| WPA2 Policy           | Ø               |
| GTK Randomize         | 0               |
| OSEN Policy           | 0               |
| WPA2 Encryption       | AES(CCMP128)    |
|                       | CCMP256         |
|                       | GCMP128         |
|                       | GCMP256         |
| Auth Key Mgmt         | <b>0</b> 802.1x |
|                       | 🕗 PSK           |
|                       | Easy-PSK        |
|                       | ССКМ            |
| 。<br>音声SSIDセキュリティ設定パー | - <b>ト</b>      |

音) 2

|                 | <ul> <li>Easy-PSK</li> <li>CCKM</li> <li>FT + 802.1x</li> <li>FT + PSK</li> <li>802.1x-SHA256</li> <li>PSK-SHA256</li> </ul> |
|-----------------|----------------------------------------------------------------------------------------------------|
| PSK Format      | ASCII 🔹                                                                                                    |
| PSK Type        | Unencrypted •                                                                                                    |
| Pre-Shared Key* |                                                                                                    |

Cancel

Apply to Device

音声SSIDセキュリティ設定パート3音声SSIDセキュリティ設定パート1

**注**: PSK SSIDでは、ローミング中のハンドシェイクが短いため、FTを有効にする必要はあ りません。802.1X WPA Enterpriseを設定する場合は、FT+802.1XをAKMとして有効にし、 Fast Transitionを有効にしますが、「Over the DS」は無効にしておくことを推奨します。 FT+PSKも設定できますが、この例では簡単にするために通常のPSKを使用しています。

ステップ2:[**Advanced**]タブに移動し、Aironet IEを有効にします。ロードバランシングと帯域選択 が無効になっていることを確認します。

| Add WLAN                  |            |                    | ×                |
|---------------------------|------------|--------------------|------------------|
| General Security          | Advanced   |                    |                  |
| Coverage Hole Detection   | Ø          | Universal Admin    | 0                |
| Aironet IE 0              |            | OKC                | Ø                |
| Advertise AP Name         |            | Load Balance       | 0                |
| P2P Blocking Action       | Disabled • | Band Select        | 0                |
| Multicast Buffer          | DISABLED   | IP Source Guard    | 0                |
| Media Stream Multicast-   | 0          | WMM Policy         | Allowed <b>v</b> |
| 11ac MU-MIMO              |            | mDNS Mode          | Bridging -       |
| WiFi to Cellular Steering | 0          | Off Channel Scanni | ing Defer        |
| (                         | 0          |                    |                  |
| Cancel                    |            |                    | Apply to Device  |

同じページで、プライオリティ5、6、および7に対してオフチャネルスキャンの延期が有効になっていることを確認します。これにより、これらのUPプライオリティ(基本的には音声フレーム

)のフレームが受信された後に、APが100ミリ秒間オフチャネルになるのを防ぎます。

| Add WLAN                   |     |                       |           |       |            | ×               |  |
|----------------------------|-----|-----------------------|-----------|-------|------------|-----------------|--|
| WiFi to Cellular Steering  | 0   | Off Channel Se        | canning [ | Defer |            |                 |  |
| Fastlane+ (ASR)            | Ø   | Defer Priority        | 00        | 01    | <b>D</b> 2 |                 |  |
| Deny LAA (RCM) clients     | 0   |                       | 03        | 4     | 5          |                 |  |
| Max Glient Connections     |     | Scan Defer            | ☑ 6       | 07    |            |                 |  |
| Per WLAN                   | 0   | Time<br>Assisted Roan | ning (11k | )     |            |                 |  |
| Per AP Per WLAN            | 200 |                       | U.S.      |       |            |                 |  |
| 11v BSS Transition Support |     | Prediction Optin      | nization  | Ø     |            |                 |  |
| ් Cancel                   |     |                       |           |       |            | Apply to Device |  |

ステップ3:[Policy Profile]を選択し、[Add]をクリックします。

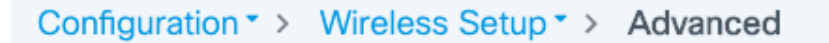

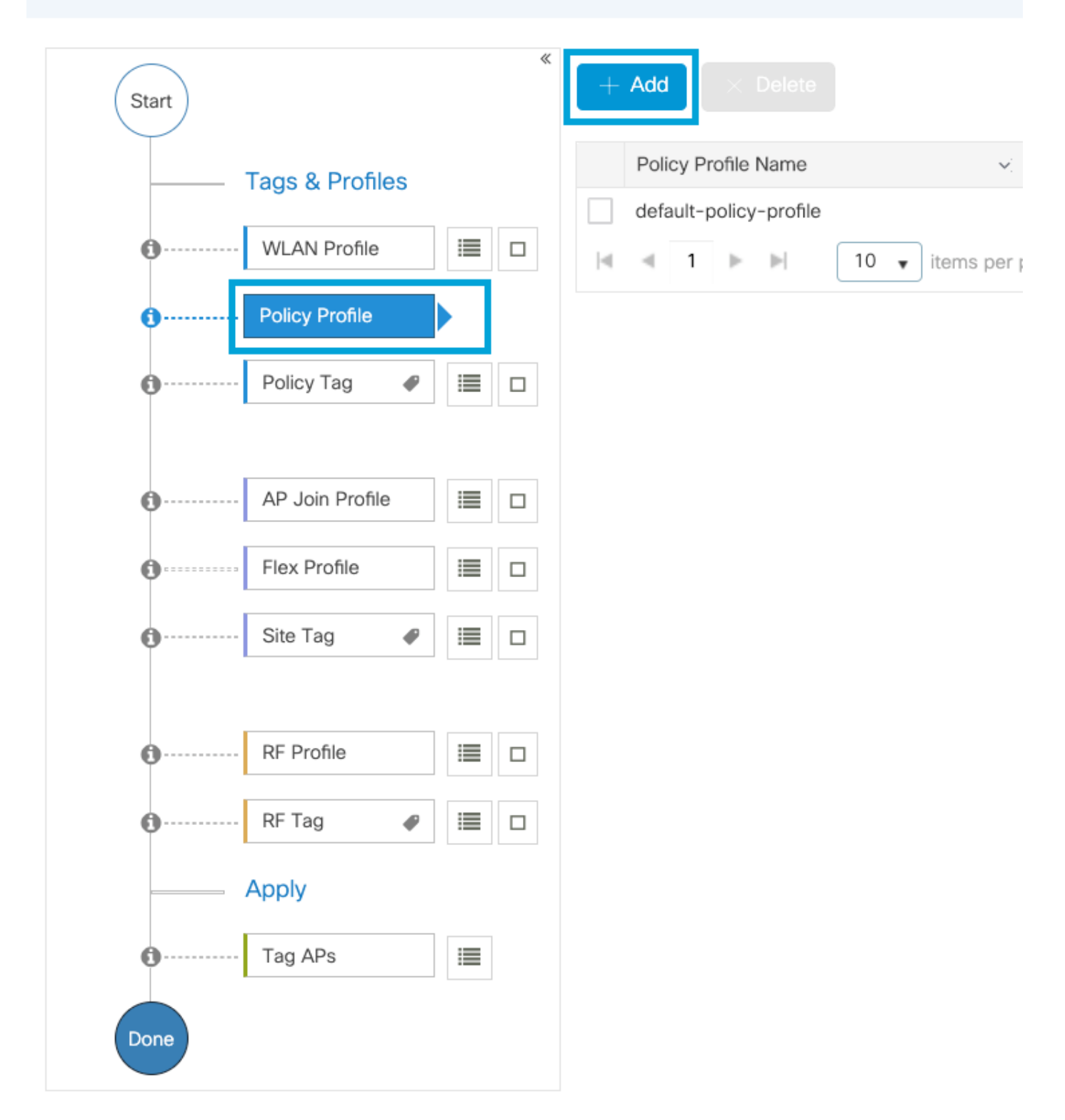

[Policy Profile name]を設定し、[Status]を[Enabled]に設定し、[Central Switching]、 [Authentication]、[DHCP and association](17.6の後、[central association]チェックボックスがオ フになります)を有効のままにします。

| Ac | d Policy Profile            |                                |                   |                                       |                                  | × |
|----|-----------------------------|--------------------------------|-------------------|---------------------------------------|----------------------------------|---|
|    | Disabling a Policy or con   | figuring it in 'Enabled' state | e, will result in | loss of connectivity for clients asso | ciated with this Policy profile. |   |
| Ge | eneral Access Policies      | QOS and AVC                    | Vobility          | Advanced                              |                                  |   |
|    | Name*                       | PP1                            |                   | WLAN Switching Policy                 |                                  |   |
|    | Description                 | Enter Description              |                   | Central Switching                     |                                  |   |
|    | Status                      |                                |                   | Central Authentication                | ENABLED                          |   |
|    | Passive Client              | DISABLED                       |                   | Central DHCP                          |                                  |   |
|    | Encrypted Traffic Analytics | DISABLED                       |                   | Flex NAT/PAT                          | DISABLED                         |   |
|    | CTS Policy                  |                                |                   |                                       |                                  |   |
|    | Inline Tagging              | 0                              |                   |                                       |                                  |   |
|    | SGACL Enforcement           | 0                              |                   |                                       |                                  |   |
|    | Default SGT                 | 2-65519                        |                   |                                       |                                  |   |
|    |                             |                                |                   |                                       |                                  |   |
|    | Cancel                      |                                |                   |                                       | Apply to Device                  | • |

[Access Policies]をクリ**ック**し、SSID Voiceへの接続時にワイヤレスクライアントが割り当てら れるVLANを設定**します。** 

| ٨dd | Dol | iov | Dr | ofi |     |
|-----|-----|-----|----|-----|-----|
| Auu | FUI | ιсγ |    |     | IC. |

A Disabling a Policy or configuring it in 'Enabled' state, will result in loss of connectivity for clients associated with this Policy profile.

| General                   | Access Policies     | QOS and AVC | Mobility        | Advanced |             |                    |
|---------------------------|---------------------|-------------|-----------------|----------|-------------|--------------------|
| RADIUS P                  | rofiling            | 0           |                 |          | WLAN ACL    |                    |
| HTTP TLV                  | Caching             | 0           |                 |          | IPv4 ACL    | Search or Select 🔻 |
| DHCP TLV                  | / Caching           | 0           |                 |          | IPv6 ACL    | Search or Select 🔻 |
| WLAN Lo                   | cal Profiling       |             |                 |          | URL Filters |                    |
| Global Sta<br>Classificat | te of Device<br>ion | í           |                 |          | Pre Auth    | Search or Select   |
| Local Sub:                | scriber Policy Name | Search      | or Select 🔻     |          | Post Auth   | Search or Select 🔻 |
| VLAN                      |                     |             |                 |          |             |                    |
| VLAN/VLA                  | N Group             | 1           | •               |          |             |                    |
| Multicast \               | /LAN                | Enter N     | /lulticast VLAN |          |             |                    |
|                           |                     |             |                 |          |             |                    |
| Cancel                    |                     |             |                 |          |             | Apply to Device    |

## ポリシープロファイルアクセスポリシー設定ページ

[QoS and AVC]をク**リックし、[Auto QoS**]パラメータを[Voice]に設定します。[Save & Apply to Device]をクリックします。

| Add Policy Profile     |             |          |             |                    |  |
|------------------------|-------------|----------|-------------|--------------------|--|
| General Access Policie | QOS and AVC | Mobility | Advanced    |                    |  |
| Auto QoS Voice         | •           |          | Flow Monito | or IPv4            |  |
| SIP-CAC                |             |          | Egress      | Search or Select 🔹 |  |
| Call Snooping          |             |          | Ingress     | Search or Select 🗸 |  |
| Send Disassociate      |             |          | Flow Monito | or IPv6            |  |
| Send 486 Busy          |             |          | Egress      | Search or Select 🗸 |  |
|                        |             |          | Ingress     | Search or Select 🔻 |  |

[**Advanced**]をクリックし、セッションタイムアウトを84000に設定し、[IPv4 DHCP required]が無 効になっていることを確認し、ARPプロキシを有効にします。

## Edit Policy Profile

| General Access Policies        | QOS and AVC Mobility   | Advanced                                               |  |
|--------------------------------|------------------------|--------------------------------------------------------|--|
| WLAN Timeout                   |                        | Fabric Profile O Search or Select 🔻                    |  |
| Session Timeout (sec)          | 84000                  | Link-Local O<br>Bridging                               |  |
| Idle Timeout (sec)             | 300                    | mDNS Service default-mdns-ser  Policy Clear            |  |
| Idle Threshold (bytes)         | 0                      | Hotspot Server Search or Select                        |  |
| Client Exclusion Timeout (sec) | 60                     | User Defined (Private) Network                         |  |
| Guest LAN Session Timeout      | 0                      | Status                                                 |  |
| DHCP                           |                        | Drop Unicast                                           |  |
| IPv4 DHCP Required             | 0                      | DNS Layer Security                                     |  |
| DHCP Server IP Address         |                        | DNS Layer Not Configured  Security Parameter Map Clear |  |
| AAA Policy                     |                        | Flex DHCP Option ENABLED                               |  |
| Allow AAA Override             | 0                      | Flex DNS Traffic IGNORE                                |  |
| NAC State                      | 0                      | WLAN Flex Policy                                       |  |
| Policy Name                    | default-aaa-policy × 🔻 | VLAN Central Switching                                 |  |
| Accounting List                | Search or Select 🔻 i   | Split MAC ACL Search or Select                         |  |
| WGB Parameters                 |                        | Air Time Fairness Policies                             |  |
| Broadcast Tagging              | 0                      | 2.4 GHz Policy Search or Select                        |  |
| WGB VLAN                       | 0                      | 5 GHz Policy Search or Select 🔻                        |  |
| Policy Proxy Settings          |                        | EoGRE Tunnel Profiles                                  |  |
| ARP Proxy                      | ENABLED                | Tunnel Profile Search or Select 🔻                      |  |
| IPv6 Proxy                     | None 🔻                 |                                                        |  |
|                                |                        |                                                        |  |

ポリシープロファイルの詳細設定ページ

Cancel

ステップ4:[Policy Tag]を選択し、[Add]をクリックします。ポリスタグ名を設定します。[WLAN-

🗄 Update & Apply to Device

Policy Maps]で、[+ Add]をクリックします。WLAN ProfileとPolicy Profileをドロップダウンメニ ューから選択し、設定するマップのチェックをクリックします。次に、[保存してデバイ**スに適用** ]をクリックします。

| Add Policy Tag   |                     |                                    | ×                      |
|------------------|---------------------|------------------------------------|------------------------|
| Name*            | PT1                 |                                    |                        |
| Description      | Enter Description   |                                    |                        |
| VULAN-POLIC      | Y Maps: 0           |                                    |                        |
| + Add × Delete   |                     |                                    |                        |
| WLAN Profile     |                     | <ul> <li>Policy Profile</li> </ul> | v.                     |
|                  | 10 🔻 items per page |                                    | No items to display    |
| Map WLAN and Pol | licy                |                                    |                        |
| WLAN Profile*    | Voice               | Policy Profile*                    | PP1 •                  |
|                  |                     | × •                                |                        |
| RLAN-POLICY      | ′ Maps: 0           |                                    |                        |
| Cancel           |                     |                                    | Save & Apply to Device |

ステップ5:[Site Tag]を選択し、[Add]をクリックします。APがローカルモードで動作するように、[Enable Local Site]ボックスをオンにします。次に、[Save & Apply to Device:]をクリックします。

| Add Site Tag       |                         |
|--------------------|-------------------------|
| Name*              | ST1                     |
| Description        | Enter Description       |
| AP Join Profile    | default-ap-profile v    |
| Control Plane Name | default-control-plane 🔻 |
| Enable Local Site  | $\checkmark$            |
| Cancel             |                         |

ステップ6:[RF Profile]を選択し、[Add]をクリックします。[Configure an RF Profile per band]。

| Add RF Profile                                                                 |                                                            | ×                      |
|--------------------------------------------------------------------------------|------------------------------------------------------------|------------------------|
| General 802.11                                                                 | RRM Advanced                                               |                        |
| Name*                                                                          | Voice24GHz                                                 |                        |
| Radio Band                                                                     | 2.4 GHz Band                                               |                        |
| Status                                                                         | ENABLE                                                     |                        |
| Description                                                                    | Enter Description                                          |                        |
|                                                                                |                                                            |                        |
| Cancel                                                                         |                                                            | Save & Apply to Device |
| Add RE Profile                                                                 |                                                            |                        |
| Add Ri Fionie                                                                  |                                                            | ×                      |
| General 802.11                                                                 | RRM Advanced                                               | ×                      |
| General 802.11 Name*                                                           | RRM Advanced                                               | ×                      |
| General 802.11 Name* Radio Band                                                | RRM Advanced Voice5GHz 5 GHz Band                          | ×                      |
| General 802.11 Name* Radio Band Status                                         | RRM Advanced Voice5GHz 5 GHz Band  ENABLE                  | ×                      |
| General802.11Name*Radio BandStatusDescription                                  | RRM Advanced Voice5GHz 5 GHz Band ENABLE Enter Description | ×                      |
| General     802.11       Name*       Radio Band       Status       Description | RRM Advanced Voice5GHz 5 GHz Band ENABLE Enter Description |                        |

[802.11]メニ**ューに移動**します。12 Mbps未満のすべてのレートを無効にし、必須レートとして12 Mbpsを設定し、両方の帯域でサポートされる18 Mbps以上を設定します。

2.4 GHzデータレート:

## Add RF Profile

ī.

| General     | 802.11   | RRM | Advanced |
|-------------|----------|-----|----------|
| Operational | Rates    |     |          |
| 1 Mbps      | Disablec | 1   | •        |
| 2 Mbps      | Disablec | 1   | •        |
| 5.5 Mbps    | Disabled | 1   | •        |
| 6 Mbps      | Disablec | 1   | •        |
| 9 Mbps      | Disabled | 1   | •        |
| 11 Mbps     | Disablec | ł   | •        |
| 12 Mbps     | Mandato  | ory | •        |
| 18 Mbps     | Support  | ed  | •        |
| 24 Mbps     | Support  | ed  | •        |
| 36 Mbps     | Support  | ed  | •        |
| 48 Mbps     | Support  | ed  | •        |
| 54 Mbps     | Support  | ed  | •        |

| 4 |                                                                                                    |        |          |        |         |    |  |  |  |
|---|----------------------------------------------------------------------------------------------------|--------|----------|--------|---------|----|--|--|--|
|   | 802.11                                                                                                    | n MCS  | Rates    |        |         |    |  |  |  |
|   | Enabled Data Rates:                                                                                                    |        |          |        |         |    |  |  |  |
|   | [0,1,2,3,4,5,6,7,8,9,10,11,12,13,14,15,16,1<br>,19,20,21,22,23,24,25,26,27,28,29,30,31]                                                                                                    |        |          |        |         |    |  |  |  |
|   | Enable                                                                                                    | N      | /ICS Ind | dex    |         | ×  |  |  |  |
|   | ~                                                                                                    | C      | )        |        |         |    |  |  |  |
|   | <ul> <li>Image: A start of the start of the start of</li></ul>  | 1      |          |        |         |    |  |  |  |
|   | <ul> <li>Image: A second second s</li></ul> | 2      |          |        |         |    |  |  |  |
|   | <ul> <li>Image: A start of the start of the start of</li></ul>  | 3      | }        |        |         |    |  |  |  |
|   | <ul> <li>Image: A second second s</li></ul> | 4      |          |        |         |    |  |  |  |
|   | <b>~</b>                                                                                                    | 5      | ;        |        |         |    |  |  |  |
|   | <ul> <li>Image: A second second s</li></ul> | 6      |          |        |         |    |  |  |  |
|   | <ul> <li>Image: A start of the start of the start of</li></ul>  | 7      |          |        |         |    |  |  |  |
|   | <ul> <li>Image: A set of the set of the</li></ul>  | 8      | }        |        |         |    |  |  |  |
|   | <b>~</b>                                                                                                    | g      | )        |        |         |    |  |  |  |
|   |                                                                                                    | 1 2    | 3        | 4      | •       | M  |  |  |  |
|   | 10                                                                                                    | ▼ item | is per p | age    |         |    |  |  |  |
|   |                                                                                                    |        | 1 - 1    | 0 of 3 | 32 iter | ns |  |  |  |

Cancel

5 GHzデータレート:

Save & Apply to Device

## Add RF Profile

| General     | 802.11  | RRM  | Advand |
|-------------|---------|------|--------|
| Operational | Rates   |      |        |
| 6 Mbps      | Disable | d    | •      |
| 9 Mbps      | Disable | d    | T      |
| 12 Mbps     | Mandat  | tory | T      |
| 18 Mbps     | Suppor  | ted  | T      |
| 24 Mbps     | Suppor  | ted  | Ţ      |
| 36 Mbps     | Suppor  | ted  | T      |
| 48 Mbps     | Suppor  | ted  | •      |
| 54 Mbps     | Suppor  | ted  | •      |
|             |         |      |        |

| ed |                                                                                                    |                                             |                     |
|----|----------------------------------------------------------------------------------------------------|---------------------------------------------|---------------------|
|    | 802.11n MC                                                                                                    | S Rates                                     |                     |
|    | Enabled Data                                                                                                    | Rates:                                      |                     |
|    | [0,1,2,3,4,5,6,7,6,7,6,7,19,20,21,22,23,                                                                                                    | 3,9,10,11,12,13,14,1<br>24,25,26,27,28,29,3 | 5,16,17,18<br>0,31] |
|    | Enable                                                                                                    | MCS Index                                   | ~                   |
|    | <ul> <li>Image: A start of the start of the start of</li></ul> | 0                                           |                     |
|    | <ul> <li>Image: A start of the start of the start of</li></ul> | 1                                           |                     |
|    | <ul> <li>Image: A start of the start of the start of</li></ul> | 2                                           |                     |
|    | <ul> <li>Image: A start of the start of the start of</li></ul> | 3                                           |                     |
|    | <ul> <li>Image: A start of the start of the start of</li></ul> | 4                                           |                     |
|    | <ul> <li>Image: A start of the start of the start of</li></ul> | 5                                           |                     |
|    | $\checkmark$                                                                                                    | 6                                           |                     |
|    | <ul> <li>Image: A start of the start of the start of</li></ul> | 7                                           |                     |
|    | <ul> <li>Image: A start of the start of the start of</li></ul> | 8                                           |                     |
|    | <ul> <li>Image: A start of the start of the start of</li></ul> | 9                                           |                     |
|    | <b>⊲ ⊲ 1</b><br>10 <b>v</b> ite                                                                                                    | 2 3 4 F                                     | н                   |
|    |                                                                                                    | 1 - 10 of 32 item                           | s                   |

Cancel

Save & Apply to Device

ステップ7:[RF Tag]を選択**し、[**Add]をクリック**します。**このセクションのステップ5で作成した RFプロファイルを選択します。次に、[保存してデバイ**スに適用]をクリックします。** 

| / | Add RF Tag              |                   | ×                        |
|---|-------------------------|-------------------|--------------------------|
|   | Name*                   | RT1               |                          |
|   | Description             | Enter Description |                          |
|   | 5 GHz Band RF Profile   | Voice5GHz 🔹       |                          |
|   | 2.4 GHz Band RF Profile | Voice24GHz        |                          |
|   | Cancel                  |                   | 📓 Save & Apply to Device |

ステップ8:[**Tag APs**]を選択**し**、APを選択して、以前に作成したポリシー、サイト、およびRFタ グを追加します。次に、[保存してデバイ**スに適用]をクリックします。** 

| T | ag APs          |                          |        |                        | × |
|---|-----------------|--------------------------|--------|------------------------|---|
|   | Tags            |                          |        |                        |   |
|   | Policy          | PT1                      | •      |                        |   |
|   | Site            | ST1                      | •      |                        |   |
|   | RF              | RT1                      | •      |                        |   |
|   | Changing AP Tag | g(s) will cause associat | ted AP | (s) to reconnect       |   |
|   | Cancel          |                          |        | Save & Apply to Device |   |

## 中央スイッチング:コマンドライン インターフェイス (CLI)

CLIから次のコマンドを実行します。

no security ft adaptive security wpa psk set-key ascii 0 Ciscol23 no security wpa akm dotlx security wpa akm psk no shutdown

#### /////// Policy Profile Configuration

wireless profile policy PP1
autoqos mode voice
ipv4 arp-proxy
service-policy input platinum-up
service-policy output platinum
session-timeout 84000
vlan 1
no shutdown

#### /////// Policy Tag Configuration

wireless tag policy PT1 wlan Voice policy PP1

#### /////// Site Tag Configuration

wireless tag site ST1 local-site

#### /////// 2.4 GHz RF Profile Configuration

ap dotll 24ghz rf-profile Voice24GHz rate RATE\_11M disable rate RATE\_12M mandatory rate RATE\_12M disable rate RATE\_2M disable rate RATE\_5\_5M disable rate RATE\_6M disable rate RATE\_9M disable no shutdown

### /////// 5 GHz RF Profile Configuration

ap dot11 5ghz rf-profile Voice5GHz rate RATE\_24M supported rate RATE\_6M disable rate RATE\_9M disable no shutdown

#### ////// RF Tag Configuration

wireless tag rf RT1 24ghz-rf-policy Voice24GHz 5ghz-rf-policy Voice5GHz

### ////// AP Configuration

ap a023.9f86.52c0 policy-tag PT1 rf-tag RT1 site-tag ST1

## オプション B: FlexConnect ローカル スイッチング

Flexconnectローカルスイッチングネットワーク図

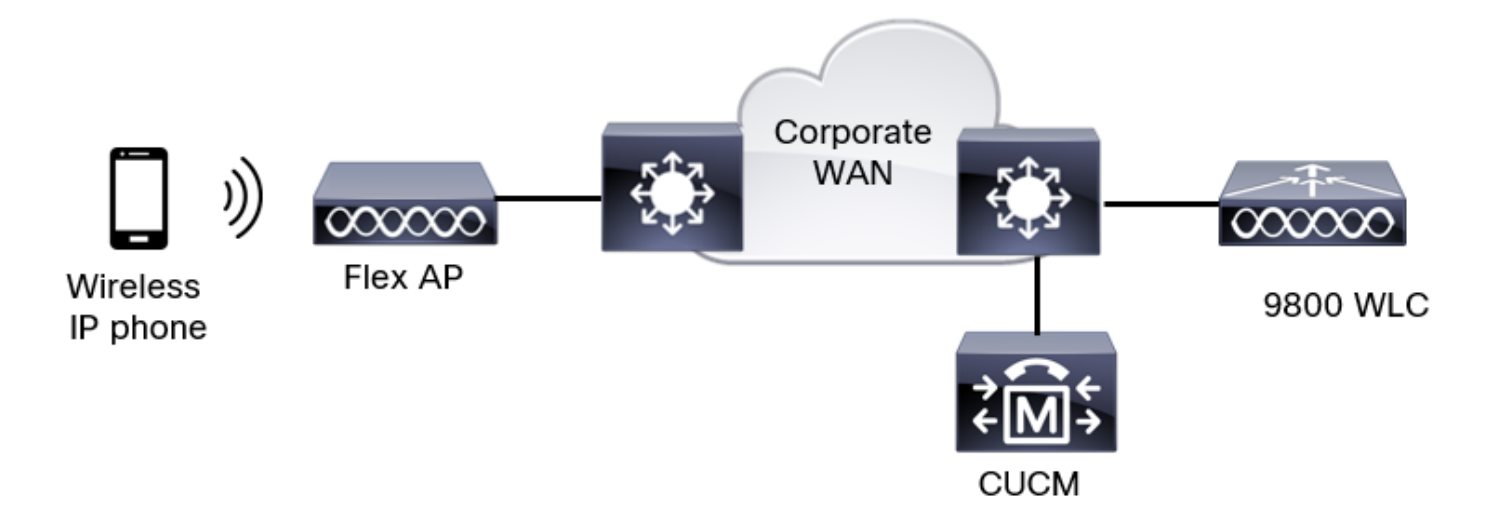

## Flexconnectローカルスイッチングタグとプロファイル

ステップ1:[Configuration] > [Wireless Setup] > [Advanced] > [Start Now] > [WLAN Profile]に移動 し、+Addをクリックして新しいWLANを作成します。SSID、プロファイル名、WLAN ID、およ びWLANのステータスを設定します。次に、[Security] > [Layer 2]に移動し、設定を行います。

| Add WLAN     |            |          |            |   |                                             |            | × |
|--------------|------------|----------|------------|---|---------------------------------------------|------------|---|
| General      | Security   | Advanced |            |   |                                             |            |   |
| Layer2       | Layer3     | AAA      |            |   |                                             |            |   |
| Layer 2 Sec  | urity Mode |          | WPA + WPA2 | • | Lobby Admin Access                          | 0          |   |
| MAC Filterin | ıg         |          | 0          |   | Fast Transition                             | Disabled 🔻 | - |
| Protected    | Managemer  | nt Frame |            |   | Over the DS                                 | 0          |   |
| PMF          |            |          | Disabled   | • | Reassociation Timeout<br>MPSK Configuration | 20         |   |
| WPA Parar    | meters     |          |            |   | MPSK                                        | 0          |   |

| /           | 0                                                |                                                                                                    |
|-------------|--------------------------------------------------|----------------------------------------------------------------------------------------------------|
| су          |                                                  |                                                                                                    |
| mize        | 0                                                |                                                                                                    |
| у           | 0                                                |                                                                                                    |
| yption      | AES(CCMP128)                                     |                                                                                                    |
|             | CCMP256<br>GCMP128<br>GCMP256                    |                                                                                                    |
| lgmt        | <ul> <li>■ 802.1x</li> <li>Ø PSK</li> </ul>      |                                                                                                    |
|             | Easy-PSK                                         |                                                                                                    |
| zキュリティ設定パート |                                                  |                                                                                                    |
|             | C Fasy-PSK                                       |                                                                                                    |
|             |                                                  |                                                                                                    |
|             | FT + 802.1x                                      |                                                                                                    |
|             | FT + PSK                                         |                                                                                                    |
|             | 802.1x-SHA256 PSK-SHA256                         |                                                                                                    |
| t           | ASCII 🔹                                          |                                                                                                    |
|             | Unencrypted v                                    |                                                                                                    |
| i Key*      |                                                  | Þ                                                                                                    |
|             | /<br>mize<br>iy<br>yption<br>lgmt<br>zキュリティ設定パート | y<br>mize<br>y<br>yption ② AES(CCMP128)<br>○ CCMP256<br>○ GCMP128<br>○ GCMP256<br>○ GCMP256<br>○ GCMP |

Cancel

Apply to Device

音声SSIDセキュリティ設定パート3音声SSIDセキュリティ設定パート1

**注**: PSK SSIDでは、ローミング中のハンドシェイクが短いため、FTを有効にする必要はあ りません。802.1X WPA Enterpriseを設定する場合は、FT+802.1XをAKMとして有効にし、 Fast Transitionを有効にしますが、「Over the DS」は無効にしておくことを推奨します。 FT+PSKも設定できますが、この例では簡単にするために通常のPSKを使用しています。

ステップ2:[**Advanced**]タブに移動し、Aironet IEを有効にします。ロードバランシングと帯域選択 が無効になっていることを確認します。

| Add WLAN                          |            |                  |                  | ×      |
|-----------------------------------|------------|------------------|------------------|--------|
| General Security                  | Advanced   |                  |                  |        |
| Coverage Hole Detection           |            | Universal Admin  | 0                |        |
| Aironet IE 📵                      |            | OKC              |                  |        |
| Advertise AP Name                 |            | Load Balance     | 0                |        |
| P2P Blocking Action               | Disabled • | Band Select      | 0                |        |
| Multicast Buffer                  | DISABLED   | IP Source Guard  | 0                |        |
| Media Stream Multicast-<br>direct | 0          | WMM Policy       | Allowed <b>v</b> |        |
| 11ac MU-MIMO                      |            | mDNS Mode        | Bridging •       |        |
| WiFi to Cellular Steering         | 0          | Off Channel Scan | ning Defer       |        |
|                                   | 0          |                  |                  |        |
| Cancel                            |            |                  | Apply to         | Device |

同じページで、プライオリティ5、6、および7に対してオフチャネルスキャンの延期が有効になっていることを確認します。これにより、これらのUPプライオリティ(基本的には音声フレーム)のフレームが受信された後に、APが100ミリ秒間オフチャネルになるのを防ぎます。

| Add WLAN                   |     |                    |            |       |        | ×               |
|----------------------------|-----|--------------------|------------|-------|--------|-----------------|
| WiFi to Cellular Steering  | 0   | Off Channel So     | canning D  | )efer |        |                 |
| Fastlane+ (ASR)            |     | Defer Priority     | 00         | 01    |        |                 |
| Deny LAA (RCM) clients     | 0   |                    | <b>O</b> 3 | 4     | 5      |                 |
| Max Client Connections     |     |                    | 6          | 07    | _      |                 |
| Per WLAN                   | 0   | Scan Defer<br>Time | 100        |       |        |                 |
| Per AP Per WLAN            | 0   | Assisted Roam      | ning (11k) | )     |        |                 |
| Per AP Radio Per WLAN      | 200 | Prediction Optin   | nization   | 0     |        |                 |
| 11v BSS Transition Support |     | Neighbor List      |            | Ø     |        |                 |
| Cancel                     |     |                    |            |       | ( ii / | Apply to Device |

ステップ3:[Policy Profile]を選択し、[Add]をクリックします。

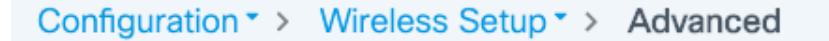

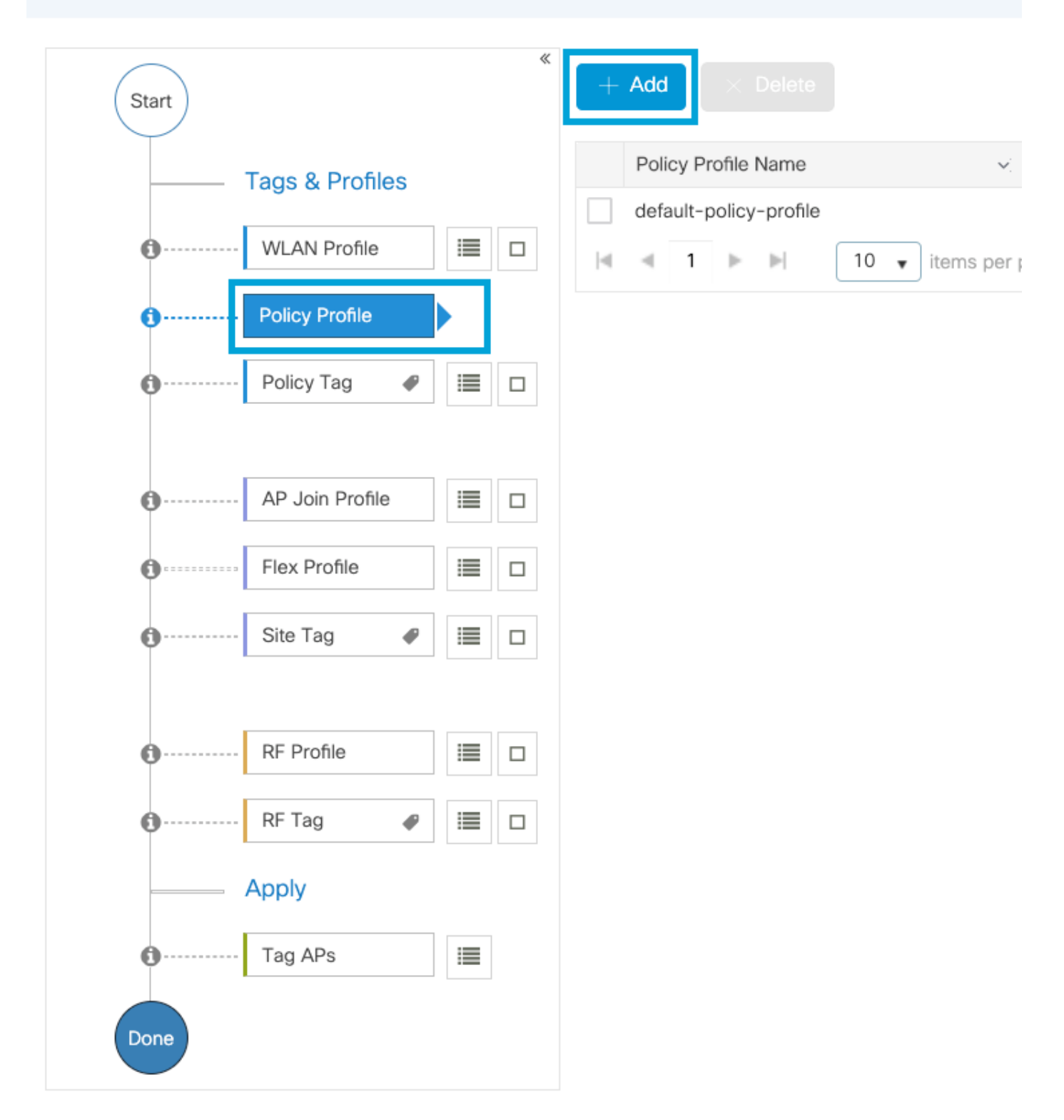

ポリシープロファイル名を設定し、[Status]を[Enabled]に設定し、[Central Switching]と[Central DHCP]を無効にします。PSK SSIDの場合、認証をローカルに移動して、アクセスポイントに PSKを確認する役割を与えることができます。802.1Xの場合は、通常、WLCで802.1X認証を継続 する必要があります。

| Add Policy Profile  |                                         |                                      |                                   | ×                    |
|---------------------|-----------------------------------------|--------------------------------------|-----------------------------------|----------------------|
| A Disabling a F     | Policy or configuring it in 'Enabled' s | tate, will result in loss of connect | ivity for clients associated with | this Policy profile. |
| General Access      | Policies QOS and AVC                    | Mobility Advanced                    |                                   |                      |
| Name*               | PP2                                     | WLAN S                               | witching Policy                   |                      |
| Description         | Enter Description                       | Central Sv                           | witching                          | DISABLED             |
| Status              |                                         | Central Au                           | uthentication ENA                 | BLED                 |
| Passive Client      | DISABLED                                | Central D                            | HCP                               | DISABLED             |
| Encrypted Traffic A | Analytics DISABLED                      | Flex NAT/                            | РАТ                               | DISABLED             |
| CTS Policy          |                                         |                                      |                                   |                      |
| Inline Tagging      | O                                       |                                      |                                   |                      |
| SGACL Enforceme     | nt 🖸                                    |                                      |                                   |                      |
| Default SGT         | 2-65519                                 |                                      |                                   |                      |
| Cancel              |                                         |                                      |                                   | Apply to Device      |

Flex Local Switchingポリシープロファイルの設定

[Access Policies]タブに移動し、ワイヤレスクライアントがデフォルトでこのWLANに接続すると きに割り当てられるVLANを割り当てます。ドロップダウンからVLAN名を1つ選択するか、手動 でVLAN IDを入力できます。

[QoS and AVC]をク**リックし、[Auto QoS**]パラメータを[Voice]に設定します。[Save & Apply to Device]をクリックします。

| Add Policy Profile      |             |          |             |                    | ×      |
|-------------------------|-------------|----------|-------------|--------------------|--------|
| General Access Policies | QOS and AVC | Mobility | Advanced    |                    |        |
| Auto QoS Voice          | •           |          | Flow Monito | r IPv4             |        |
| SIP-CAC                 |             |          | Egress      | Search or Select 🔹 |        |
| Call Snooping           |             |          | Ingress     | Search or Select   |        |
| Send Disassociate       |             |          | Flow Monito |                    |        |
| Send 486 Busy           |             |          | Egress      | Search or Select 🔹 |        |
|                         |             |          | Ingress     | Search or Select 🔹 |        |
|                         |             |          |             |                    |        |
| Cancel                  |             |          |             | Save & Apply to [  | Device |

[**Advanced**]をクリックし、セッションタイムアウトを84000に設定し、[IPv4 DHCP required]が無 効になっていることを確認し、ARPプロキシを無効にします。

### Edit Policy Profile

| General    | Access Policies      | QOS and AVC            | Mobility A | dvanced                                |                         |
|------------|----------------------|------------------------|------------|----------------------------------------|-------------------------|
| WLAN TI    | meout                |                        |            | Fabric Profile                         | Search or Select        |
| Session T  | imeout (sec)         | 84000                  |            | Link-Local<br>Bridging                 | 0                       |
| Idle Timeo | out (sec)            | 300                    |            | mDNS Service<br>Policy                 | default-mdns-ser  Clear |
| Idle Thres | hold (bytes)         | 0                      |            | Hotspot Server                         | Search or Select 🔹      |
| Client Exc | lusion Timeout (sec) | 60                     |            | User Defined (Pr                       | ivate) Network          |
| Guest LAN  | V Session Timeout    | 0                      |            | Status                                 | 0                       |
| DHCP       |                      |                        |            | Drop Unicast                           | 0                       |
| IPv4 DHC   | P Required           | 0                      |            | DNS Layer Secu                         | rity                    |
| DHCP Ser   | ver IP Address       |                        |            | DNS Layer<br>Security<br>Parameter Map | Not Configured   Clear  |
| AAA Poli   | су                   |                        |            | Flex DHCP Option<br>for DNS            | ENABLED                 |
| Allow AAA  | A Override           | 0                      |            | Flex DNS Traffic<br>Redirect           | IGNORE                  |
| NAC State  |                      | 0                      |            | WLAN Flex Polic                        | У                       |
| Policy Nar | ne                   | default-aaa-policy × 🔻 |            | VLAN Central Swit                      | iching                  |
| Accountin  | g List               | Search or Select 🔻     | (i)        | Split MAC ACL                          | Search or Select 🔹      |
| WGB Par    | ameters              |                        |            | Air Time Fairnes                       | s Policies              |
| Broadcast  | Tagging              | 0                      |            | 2.4 GHz Policy                         | Search or Select 🔹      |
| WGB VLA    | Ν                    | 0                      |            | 5 GHz Policy                           | Search or Select 🔹      |
| Policy Pr  | oxy Settings         |                        |            | EoGRE Tunnel Pr                        | rofiles                 |
| ARP Proxy  | /                    | DISABLED               |            | Tunnel Profile                         | Search or Select 🔹      |
| IPv6 Proxy | /                    | None                   | •          |                                        |                         |
|            |                      |                        |            |                                        |                         |

フレックスポリシープロファイルの詳細設定

Cancel

ステップ4:[Policy Tag]を選択し、[Add]をクリックします。ポリスタグ名を設定します。[WLAN-Policy Maps]で、[+ Add]をクリックします。WLAN ProfileとPolicy Profileをドロップダウンメニ ューから選択し、設定するマップのチェックをクリックします。次に、[保存してデバイスに適用 ]をクリックします。

×

🗄 Update & Apply to Device

| A | dd Policy Tag    |                     |        |                 |             | ×              |
|---|------------------|---------------------|--------|-----------------|-------------|----------------|
|   | Name*            | PT2                 |        |                 |             |                |
|   | Description      | Enter Description   |        |                 |             |                |
|   | V WLAN-POLICY    | ′ Maps: 0           |        |                 |             |                |
|   | + Add × Delete   |                     |        |                 |             |                |
|   | WLAN Profile     |                     | $\sim$ | Policy Profile  |             | ~              |
|   |                  | 10 🔻 items per page |        |                 | No ite      | ms to display  |
| 1 | Map WLAN and Pol | icy                 |        |                 |             |                |
|   | WLAN Profile*    | Voice 🔹             |        | Policy Profile* | PP2         | •              |
|   |                  | l                   | ×      | <b>~</b>        |             |                |
|   | RLAN-POLICY      | Maps: 0             |        |                 |             |                |
|   | <b>D</b> Cancel  |                     |        |                 | 📔 Save & Ap | oply to Device |

ステップ5:[Flex Profile]をクリック**し、[Add**]をクリック**します。**Flex Profile名、ネイティブVLAN ID、およびEnable ARP Cachingを設定します。

| Edit Flex I | Edit Flex Profile    |                        |               |     |                         |                  |  |
|-------------|----------------------|------------------------|---------------|-----|-------------------------|------------------|--|
| General     | Local Authentication | on Policy ACL          | VLAN          | DNS | Layer Security          |                  |  |
| Name*       |                      | FP2                    |               |     | Fallback Radio Shut     | 0                |  |
| Descriptio  | on                   | Enter Description      | ]             |     | Flex Resilient          | 0                |  |
| Native VL   | AN ID                | 1                      |               |     | ARP Caching             |                  |  |
|             | ver Dort             | 0                      | <u>-</u><br>1 |     | Efficient Image Upgrade |                  |  |
| HITP Pro    | ху Роп               | 0                      |               |     | OfficeExtend AP         | 0                |  |
| HTTP-Pro    | oxy IP Address       | 0.0.0.0                |               |     | Join Minimum Latency    | 0                |  |
| CTS Poli    | су                   |                        |               |     | IP Overlap              | 0                |  |
| Inline Tag  | ging                 | 0                      |               |     |                         | Search or Select |  |
| SGACL E     | nforcement           | 0                      |               |     | TIDING FIEX PTOTILE     |                  |  |
| CTS Profi   | le Name              | default-sxp-profilex v |               |     |                         |                  |  |

**注**:ネイティブVLAN IDは、このFlex Profileに関連付けられたAPが接続されているスイッ チポートに設定されたネイティブVLANを参照します。

ステップ6:[Site Tag]を選**択し**、[**Add**]をクリックします。Site Tag名を設定し、[**Enable Local** Site]オプションをオフにして、Flex Profileを追加します。次に、[保存してデバイ**スに適用]をクリ** ックします。

| Add Site Tag       |                         |
|--------------------|-------------------------|
| Name*              | ST2                     |
| Description        | Enter Description       |
| AP Join Profile    | default-ap-profile      |
| Flex Profile       | FP2 •                   |
| Control Plane Name | default-control-plane 🔻 |
| Enable Local Site  |                         |
| Cancel             |                         |

**注**: [Enable Local Site]が無効になっているため、このサイトタグに割り当てられたAPは、 FlexConnect APとして自動的に設定されます。

ステップ7:[RF Profile]を選択し、[Add]をクリックします。[Configure an RF Profile per band]。

| Add RF Profil | e                   | ×                      |
|---------------|---------------------|------------------------|
| General       | 802.11 RRM Advanced |                        |
| Name*         | Voice24GHz          |                        |
| Radio Band    | 2.4 GHz Band 🔻      |                        |
| Status        | ENABLE              |                        |
| Description   | Enter Description   | -                      |
|               |                     |                        |
| Cancel        |                     | Save & Apply to Device |

| dd RF Profile | <b>;</b>   |           |    |  |  |
|---------------|------------|-----------|----|--|--|
| General       | 802.11 RRM | M Advanc  | ed |  |  |
| Name*         | Voice50    | GHz       |    |  |  |
| Radio Band    | 5 GHz B    | and 🔹     | ]  |  |  |
| Status        | ENABLE     |           |    |  |  |
| Description   | Enter Des  | scription |    |  |  |

Cancel

Save & Apply to Device

[802.11]メニ**ューに移動**します。12Mbps未満のすべてのレートを無効にし、必須レートとして 12Mbps、両方の帯域でサポートされる18 Mbps以上のレートを設定します。

2.4 GHzデータレート:

## Add RF Profile

ī.

| General     | 802.11   | RRM | Advanced |
|-------------|----------|-----|----------|
| Operational | Rates    |     |          |
| 1 Mbps      | Disablec | 1   | •        |
| 2 Mbps      | Disablec | 1   | •        |
| 5.5 Mbps    | Disabled | 1   | •        |
| 6 Mbps      | Disablec | 1   | •        |
| 9 Mbps      | Disabled | 1   | •        |
| 11 Mbps     | Disablec | ł   | •        |
| 12 Mbps     | Mandato  | ory | •        |
| 18 Mbps     | Support  | ed  | •        |
| 24 Mbps     | Support  | ed  | •        |
| 36 Mbps     | Support  | ed  | •        |
| 48 Mbps     | Support  | ed  | •        |
| 54 Mbps     | Support  | ed  | •        |

| 4 |                                                                                                    |                       |                    |                |                 |                |              |
|---|----------------------------------------------------------------------------------------------------|-----------------------|--------------------|----------------|-----------------|----------------|--------------|
|   | 802.11                                                                                                    | n MCS                 | Rates              |                |                 |                |              |
|   | Enabled                                                                                                    | Data Ra               | ates:              |                |                 |                |              |
|   | [0,1,2,3,4,5<br>,19,20,21,2                                                                                                    | 5,6,7,8,9<br>22,23,24 | 9,10,11<br>4,25,26 | ,12,1<br>,27,2 | 3,14,<br>28,29, | 15,16<br>30,31 | 6,17,18<br>] |
|   | Enable                                                                                                    | N                     | /ICS Ind           | dex            |                 | ×              |              |
|   | ~                                                                                                    | C                     | )                  |                |                 |                |              |
|   | <ul> <li>Image: A start of the start of the start of</li></ul>  | 1                     |                    |                |                 |                |              |
|   | <ul> <li>Image: A start of the start of the start of</li></ul>  | 2                     |                    |                |                 |                |              |
|   | <ul> <li>Image: A start of the start of the start of</li></ul>  | 3                     | }                  |                |                 |                |              |
|   | ~                                                                                                    | 4                     |                    |                |                 |                |              |
|   | <b>~</b>                                                                                                    | 5                     | ;                  |                |                 |                |              |
|   | <ul> <li>Image: A second second s</li></ul> | 6                     |                    |                |                 |                |              |
|   | <ul> <li>Image: A start of the start of the start of</li></ul>  | 7                     |                    |                |                 |                |              |
|   | <ul> <li>Image: A start of the start of the start of</li></ul>  | 8                     | }                  |                |                 |                |              |
|   | <b>~</b>                                                                                                    | g                     | )                  |                |                 |                |              |
|   |                                                                                                    | 1 2                   | 3                  | 4              | •               | M              |              |
|   | 10                                                                                                    | ▼ item                | is per p           | age            |                 |                |              |
|   |                                                                                                    |                       | 1 - 1              | 0 of 3         | 32 iter         | ns             |              |

Cancel

5 GHzデータレート:

Save & Apply to Device

## Add RF Profile

| <br>General | 802.11  | RRM  | Advan |
|-------------|---------|------|-------|
| Operational | Rates   |      |       |
| 6 Mbps      | Disable | d    | •     |
| 9 Mbps      | Disable | ed   | •     |
| 12 Mbps     | Manda   | tory | •     |
| 18 Mbps     | Suppor  | rted | •     |
| 24 Mbps     | Suppor  | rted | •     |
| 36 Mbps     | Suppor  | rted | •     |
| 48 Mbps     | Suppor  | rted | •     |
| 54 Mbps     | Suppor  | rted | •     |
|             |         |      |       |
|             |         |      |       |

| ed |                                                                                                    |                                              |                      |  |  |  |  |  |  |
|----|----------------------------------------------------------------------------------------------------|----------------------------------------------|----------------------|--|--|--|--|--|--|
|    | 802.11n MC                                                                                                    | S Rates                                      |                      |  |  |  |  |  |  |
|    | Enabled Data                                                                                                    | Enabled Data Rates:                          |                      |  |  |  |  |  |  |
|    | [0,1,2,3,4,5,6,7,<br>,19,20,21,22,23                                                                                                    | 8,9,10,11,12,13,14,1<br>,24,25,26,27,28,29,3 | 5,16,17,18<br>80,31] |  |  |  |  |  |  |
|    | Enable                                                                                                    | MCS Index                                    | ~                    |  |  |  |  |  |  |
|    | ~                                                                                                    | 0                                            |                      |  |  |  |  |  |  |
|    | <ul> <li>Image: A start of the start of the start of</li></ul> | 1                                            |                      |  |  |  |  |  |  |
|    | ~                                                                                                    | 2                                            |                      |  |  |  |  |  |  |
|    | ~                                                                                                    | 3                                            |                      |  |  |  |  |  |  |
|    | <ul> <li>Image: A start of the start of the start of</li></ul> | 4                                            |                      |  |  |  |  |  |  |
|    | <ul> <li>Image: A set of the set of the</li></ul> | 5                                            |                      |  |  |  |  |  |  |
|    | <ul> <li>Image: A start of the start of the start of</li></ul> | 6                                            |                      |  |  |  |  |  |  |
|    | ~                                                                                                    | 7                                            |                      |  |  |  |  |  |  |
|    | <ul> <li>Image: A start of the start of the start of</li></ul> | 8                                            |                      |  |  |  |  |  |  |
|    | <ul> <li>Image: A start of the start of the start of</li></ul> | 9                                            |                      |  |  |  |  |  |  |
|    | ∉ ⊲ 1                                                                                                    | 2 3 4 🕨                                      | <b>≻</b> I           |  |  |  |  |  |  |
|    | 10 🔻 ite                                                                                                    | ems per page                                 |                      |  |  |  |  |  |  |
|    |                                                                                                    | 1 - 10 of 32 item                            | IS                   |  |  |  |  |  |  |

Cancel

Save & Apply to Device

ステップ8:[RF Tag]を選択**し、[**Add]をクリック**します。**このセクションのステップ6で作成した RFプロファイルを設定します。次に、[保存してデバイ**スに適用]をクリックします。** 

| 1 | Add RF Tag              |                   |                        | × |
|---|-------------------------|-------------------|------------------------|---|
|   | Name*                   | RT2               |                        |   |
|   | Description             | Enter Description |                        |   |
|   | 5 GHz Band RF Profile   | Voice5GHz 🔹       |                        |   |
|   | 2.4 GHz Band RF Profile | Voice24GHz 🔹      |                        |   |
|   | <b>ວ</b> Cancel         |                   | Save & Apply to Device |   |

ステップ9:[**Tag APs**]を選択し、APを選択して、以前に作成したポリシー、サイト、およびRFタ グを追加します。次に、[保存してデバイ**スに適用]をクリックします。** 

| Т | ag APs           |                          |       |                        | × |
|---|------------------|--------------------------|-------|------------------------|---|
|   | Tags             |                          |       |                        |   |
|   | Policy           | PT2                      | •     |                        |   |
|   | Site             | ST2                      | •     |                        |   |
|   | RF               | RT2                      | •     |                        |   |
|   | Changing AP Tag  | n(s) will cause associat | ed AP | (s) to reconnect       |   |
|   | <b>່ວ</b> Cancel |                          |       | Save & Apply to Device |   |

APはCAPWAPトンネルを再起動し、9800 WLCに加入します。[**Configuration**] > [**Wireless**] > [Access Points]に移動し、APモードが[Flex:

| AP Name 🔺  | Total<br>Slots | AP ~<br>Model            | Base Radio v<br>MAC | AP ~<br>Mode | Admin v<br>Status | Operation ~<br>Status | Policy ~<br>Tag | Site ~<br>Tag | RF ~<br>Tag | Tag ∽<br>Source | Location ~          | Country V |
|------------|----------------|--------------------------|---------------------|--------------|-------------------|-----------------------|-----------------|---------------|-------------|-----------------|---------------------|-----------|
| AP2802I-21 | 2              | AIR-<br>AP2802I-B-<br>K9 | a023.9f86.52c0      | Flex         | Enabled           | Registered            | PT2             | ST2           | RT2         | Static          | default<br>location | US        |

Flexconnectローカルスイッチングコマンドラインインターフェイス(CLI)

## CLIから次のコマンドを実行します。

#### ////// WLAN Configuration

wlan Voice 1 Voice ccx aironet-iesupport no security ft adaptive security wpa psk set-key ascii 0 Ciscol23 no security wpa akm dotlx security wpa akm psk no shutdown

### /////// Policy Profile Configuration

wireless profile policy PP2 do wireless autoqos policy-profile PP2 mode voice service-policy input platinum-up service-policy output platinum vlan 2672 no shutdown

### /////// Policy Tag Configuration

wireless tag policy PT2 wlan Voice policy PP2

#### /////// Flex Profile Configuration

wireless profile flex FP2 arp-caching vlan-name 1 native-vlan-id 1

### /////// Site Tag Configuration

wireless tag site ST2 no local-site flex-profie FP2

### /////// 2.4 GHz RF Profile Configuration

ap dotl1 24ghz rf-profile Voice24GHz rate RATE\_11M disable rate RATE\_12M mandatory rate RATE\_1M disable rate RATE\_2M disable rate RATE\_5\_5M disable rate RATE\_6M disable rate RATE\_9M disable no shutdown

#### /////// 5 GHz RF Profile Configuration

ap dot11 5ghz rf-profile Voice5GHz rate RATE\_24M supported rate RATE\_6M disable rate RATE\_9M disable no shutdown

#### ////// RF Tag Configuration

wireless tag rf RT2 24ghz-rf-policy Voice24GHz 5ghz-rf-policy Voice5GHz

### ////// AP Configuration

ap a023.9f86.52c0 policy-tag PT2 rf-tag RT2 site-tag ST2

# メディアパラメータの設定

## GUI での設定

ステップ1:[Configuration] > [**Radio Configuration] > [Network]に移動します。**5 GHzと2.4 Ghzの両 方の帯域を無効にし、 **Apply.** 

この操作により、すべての5 ghz wifiネットワークが一時的に無効になることに注意してください。これは、メンテナンスウィンドウ内でのみ実行してください

| Configuration • > Radio Configurations • > | Network      |
|--------------------------------------------|--------------|
| 5 GHz Band 2.4 GHz Band                    |              |
| General                                    |              |
| 5 GHz Network Status                       |              |
| Beacon Interval*                           | 100          |
| Fragmentation Threshold(bytes)*            | 2346         |
| DTPC Support                               | $\checkmark$ |

ステップ2:[Configuration] > [**Radio Configuration] > [Media Parameters]に移動します。**2.4 GHzと 5 GHzの両方の帯域でアドミッション制御(AC)とロードベースのコールアドミッション制御 (CAC)を有効にし、[**Apply**]をクリックします。

## Voice

| Call Admission Control (CAC)                                                                                    |                                                            |
|----------------------------------------------------------------------------------------------------|------------------------------------------------------------|
| Admission Control (ACM)                                                                                         |                                                            |
| Load Based CAC                                                                                                  |                                                            |
| Max RF Bandwidth (%)*                                                                                           | 75                                                         |
| Reserved Roaming Bandwidth (%)*                                                                                 | 6                                                          |
| Expedited Bandwidth                                                                                             |                                                            |
| SIP CAC and Bandwidth                                                                                           |                                                            |
| SIP CAC Support                                                                                                 |                                                            |
| ステップ3:[Configuration] > [ <b>Radio Configurations] &gt; [Pa</b><br>EDCAプロファイル <b>をoptimized-voice</b> として設定し、[A | <b>arameters]に移動します。</b> 両方の帯域で<br>.pply]をクリック <b>します。</b> |
| Configuration - > Radio Configuration                                                                           | ns > Parameters                                            |
| 5 GHz Band 2.4 GHz Band                                                                                         |                                                            |
| EDCA Parameters                                                                                                 |                                                            |
| EDCA Profile                                                                                                    | optimized-voice                                            |
| DFS (802.11h)                                                                                                   |                                                            |

ステップ4:[Configuration] > [**Radio Configuration] > [Network]に移動します。**5 GHzと2.4 Ghz帯の 両方を有効にし、[適用]をクリック**します。** 

## コマンドライン インターフェイス (CLI)

CLIから次のコマンドを実行します。

Andressi\_9800(config)#ap dot11 24ghz shutdown Andressi\_9800(config)#ap dot11 5ghz shutdown

Andressi\_9800(config)#dot11 24ghz cac voice acm

Andressi\_9800(config)#dot11 5ghz cac voice acm

Andressi\_9800(config)#ap dot11 24ghz edca-parameters optimized-voice Andressi\_9800(config)#ap dot11 5ghz edca-parameters optimized-voice

Andressi\_9800(config)#no ap dot11 24ghz shutdown Andressi\_9800(config)#no ap dot11 5ghz shutdown

## 確認

次のコマンドを使用して、現在の設定を確認できます。

# show wlan { summary | id | name | all }
# show run wlan
# show run aaa
# show aaa servers
# show ap config general
# show ap name <ap-name> config general
# show ap tag summary
# show ap name <AP-name> tag detail
# show wlan { summary | id | name | all }
# show wireless tag policy detailed <policy-tag-name>
# show wireless profile policy detailed <policy-profile-name>

CAC統計情報とコール制御メトリックを確認するには、次のコマンドを実行します。

#show ap name AP2802I-21 dot11 5ghz voice stats
#show ap name <ap-name> dot11 5ghz call-control metrics

# トラブルシュート

条件付きデバッグと無線アクティブトレース

Radio Active(RA)トレースは、指定された条件(この場合はクライアントMACアドレス)と対話 するすべてのプロセスに対して、デバッグレベルのトレースを提供します。 条件付きデバッグを 有効にするには、次の手順を実行します。コール中に9800 WLCが提供する出力に焦点を当てま す。

ステップ1:デバッグ条件が有効になっていないことを確認します。

# clear platform condition all

ステップ2:モニタするワイヤレスクライアントMACアドレスのデバッグ条件を有効にします。 このコマンドは、指定されたMACアドレスの監視を30分(1800秒)開始します。 この時間は、 オプションで最大2085978494秒まで増やすことができます。 # debug wireless mac <8821-MAC-address> {monitor-time <seconds>}

**注**:複数のクライアントを同時に監視するには、MACアドレスごとにdebug wireless mac <aaaa.bbbb.cccc>コマンドを実行します。

**注**:後で表示するために、すべてが内部でバッファリングされるため、ターミナルセッショ ンでのクライアントアクティビティの出力は表示されません。

ステップ3:8821 Cisco IP Phoneからコールを確立します。

ステップ4:コールが完了したとき、またはデフォルトまたは設定済みのモニタ時間がアップする 前に問題が再現された場合、デバッグを停止します。

# no debug wireless mac <8821-MAC-address>

モニタ時間が経過するか、デバッグワイヤレスが停止すると、9800 WLCは次の名前のローカル ファイルを生成します。

ra\_trace\_MAC\_aaabbbbcccc\_HHMMSS.XXX\_timezone\_DayWeek\_Month\_Day\_year.log

ステップ5:MACアドレスアクティビティのファイルを収集します。ra trace .logを外部サーバにコ ピーするか、出力を画面に直接表示できます。RAトレースファイルの名前を確認します

# dir bootflash: | inc ra\_trace ファイルを外部サーバにコピーします。

# copy bootflash:ra\_trace\_MAC\_aaaabbbbbcccc\_HHMMSS.XXX\_timezone\_DayWeek\_Month\_Day\_year.log
tftp://a.b.c.d/ra-FILENAME.txt

### コンテンツを表示します。

# more bootflash:ra\_trace\_MAC\_aaaabbbbbcccc\_HHMMSS.XXX\_timezone\_DayWeek\_Month\_Day\_year.log ステップ6:デバッグ条件を削除します。

# clear platform condition all

注:トラブルシューティングセッションの後は、必ずデバッグ条件を削除してください。

RAトレースの出力では、トラフィック仕様(TSPEC)ネゴシエーションが行われ、8821でトラフ ィックをユーザ優先順位6にマーキングできるかどうか、およびコールを確立できるかどうかが判 別されます。キュー6の使用をネゴシエートするために、8821は許可を要求するアクションパケ ットを送信します。

2019/08/25 18:53:54.510 {wncd\_x\_R0-0}{1}: [ewlc-qos-voice] [18106]: (info): MAC: 0027.902a.ab24 Got action frame from this client.

```
2019/08/25 18:53:54.510 {wncd_x_R0-0}{1}: [ewlc-qos-voice] [18106]: (info): MAC: 0027.902a.ab24

Received Action frame with code 0: ADDTS request

2019/08/25 18:53:54.510 {wncd_x_R0-0}{1}: [ewlc-qos-voice] [18106]: (info): MAC: 0027.902a.ab24

Got LBCAC Metrics IE:

2019/08/25 18:53:54.510 {wncd_x_R0-0}{1}: [ewlc-qos-voice] [18106]: (info): MAC: 0027.902a.ab24

ADD TS from mobile slot_id 1 direction = 3

up = 6, tid = 6, upsd = 1, medium_time = 653, TSRSIE: No

2019/08/25 18:53:54.510 {wncd_x_R0-0}{1}: [ewlc-qos-voice] [18106]: (info): MAC: 0027.902a.ab24

U-APSD Power save

//ケットキャプチャ:
```

| ► | IE                                          | EE 8 | 02.11 Action, Flags:C                                        |  |  |  |  |  |
|---|---------------------------------------------|------|--------------------------------------------------------------|--|--|--|--|--|
| ▼ | IE                                          | EE 8 | 02.11 wireless LAN                                           |  |  |  |  |  |
|   | ▼                                           | Fix  | ed parameters                                                |  |  |  |  |  |
|   | Category code: Management Notification (17) |      |                                                              |  |  |  |  |  |
|   | Action code: Setup request (0x0000)         |      |                                                              |  |  |  |  |  |
|   |                                             | Ľ    | Dialog token: 0x2a                                           |  |  |  |  |  |
|   |                                             | 5    | tatus code: Admission accepted (0x0000)                      |  |  |  |  |  |
|   | ▼                                           | Tag  | ged parameters (84 bytes)                                    |  |  |  |  |  |
|   |                                             | ▼ 1  | ag: Vendor Specific: Microsoft Corp.: WMM/WME: TSPEC Element |  |  |  |  |  |
|   |                                             |      | Tag Number: Vendor Specific (221)                            |  |  |  |  |  |
|   |                                             |      | Tag length: 61                                               |  |  |  |  |  |
|   | OUI: 00:50:f2 (Microsoft Corp.)             |      |                                                              |  |  |  |  |  |
|   | Vendor Specific OUI Type: 2                 |      |                                                              |  |  |  |  |  |
|   |                                             |      | Type: WMM/WME (0x02)                                         |  |  |  |  |  |
|   |                                             |      | WME Subtype: TSPEC Element (2)                               |  |  |  |  |  |
|   |                                             |      | WME Version: 1                                               |  |  |  |  |  |
|   |                                             | •    | TS Info: 0x0034ec                                            |  |  |  |  |  |
|   |                                             |      | 0 110. = TID: 6                                              |  |  |  |  |  |
|   |                                             |      | 11 = Direction: Bidirectional link (3)                       |  |  |  |  |  |
|   |                                             |      |                                                              |  |  |  |  |  |
|   |                                             |      |                                                              |  |  |  |  |  |
|   |                                             |      | 0000 0000 0000 10 = Reserved: 0x000080                       |  |  |  |  |  |

WLCは、コールを割り当てるための十分な帯域幅があるかどうかを判断し、十分な帯域幅が確保 されている場合は、TSPECネゴシエーションを受け入れるアクションフレームを送信します。

```
2019/08/25 18:53:54.510 {wncd_x_R0-0}{1}: [auth-mgr] [18106]: (info): [0000.0000.0000:unknown]
Session info 0x559e2019/08/25 18:53:54.510 {wncd_x_R0-0}{1}: [ewlc-qos-voice] [18106]: (info):
MAC: 0027.902a.ab24 LBCAC checks for tspec PASSED for ms slot_id 1 bw_req = 653, tot_available
MT for tspecs = 22031 \text{ tx_queue_req} = 20, current tx queue util = 0
2019/08/25 18:53:54.510 {wncd_x_R0-0}{1}: [ewlc-qos-voice] [18106]: (info): Calls in progress
incremented to 1
2019/08/25 18:53:54.510 {wncd_x_R0-0}{1}: [ewlc-qos-voice] [18106]: (info): allocating voice bw
for client: maxBW = 23437, BW requested = 653, total voice bw alloc = 653
2019/08/25 18:53:54.511 {wncd_x_R0-0}{1}: [ewlc-qos-client] [18106]: (info): MAC: 0027.902a.ab24
Call Accepted for tspec client
2019/08/25 18:53:54.511 {wncd_x_R0-0}{1}: [ewlc-qos-voice] [18106]: (ERR): MAC: 0027.902a.ab24
TCLAS Set Not used for TCLAS of tid=6
2019/08/25 18:53:54.511 {wncd_x_R0-0}{1}: [ewlc-qos-voice] [18106]: (info): Recommended rate
6500kbps:MCS 0 is not operational for radio: 6
2019/08/25 18:53:54.511 {wncd_x_R0-0}{1}: [ewlc-qos-voice] [18106]: (info): Recommended rate
13000kbps:MCS 1 is not operational for radio: 6
2019/08/25 18:53:54.511 {wncd_x_R0-0}{1}: [ewlc-qos-voice] [18106]: (info): Recommended rate
26000kbps:MCS 3 is not operational for radio: 6
```

 $\begin{array}{l} 2019/08/25 \ 18:53:54.511 \ \{wncd_x_R0-0\}\{1\}: \ [ewlc-qos-voice] \ [18106]: \ (info): MAC: \ 0027.902a.ab24 \\ Sending \ Successful \ ADD \ TS \ resp \ to \ mobile \ slot_id \ 1 \\ 2019/08/25 \ 18:53:54.511 \ \{wncd_x_R0-0\}\{1\}: \ [ewlc-qos-voice] \ [18106]: \ (info): \ MAC: \ 0027.902a.ab24 \\ Build \ ADD \ TS \ slot:1, \ tid:6, \ user_priority:6, \ upsd_enable:1, \ dir:3, \ bandwidth:653, \ avail_bw:0, \ inactive_timer:0, \ tsm_req_id:0 \\ 2019/08/25 \ 18:53:54.511 \ \{wncd_x_R0-0\}\{1\}: \ [ewlc-qos-voice] \ [18106]: \ (info): \ MAC: \ a023.9f86.52c0 \\ \ send \ qos \ ADD \ TS \ payload \ to \ AP \\ // \ f \nu h + \nu \ f + \nu \ f + \nu \end{array}$ 

| <pre>v IEEE 802.11 wireless LAN v Fixed parameters Category code: Management Notification (17) Action code: Setup response (0x0001) Dialog token: 0x2a Status code: Admission accepted (0x0000) v Tagged parameters (119 bytes) v Tag: Vendor Specific: Microsoft Corp.: WMM/WME: TSPEC Element Tag Number: Vendor Specific (221) Tag length: 61 OUI: 00:50:f2 (Microsoft Corp.) Vendor Specific OUI Type: 2 Type: WMM/WME (0x02) WME Subtype: TSPEC Element (2) WME Version: 1 v TS Info: 0x0034ec</pre>                                                                                                    |     |
|----------------------------------------------------------------------------------------------------|-----|
| <ul> <li>Fixed parameters         <ul> <li>Category code: Management Notification (17)</li> <li>Action code: Setup response (0x0001)</li> <li>Dialog token: 0x2a</li> <li>Status code: Admission accepted (0x0000)</li> </ul> </li> <li>Tagged parameters (119 bytes)         <ul> <li>Tag: Vendor Specific: Microsoft Corp.: WMM/WME: TSPEC Element</li> <li>Tag length: 61</li> <li>OUI: 00:50:f2 (Microsoft Corp.)</li> <li>Vendor Specific OUI Type: 2</li> <li>Type: WMM/WME (0x02)</li> <li>WME Subtype: TSPEC Element (2)</li> <li>WME Version: 1</li> <li>TS Info: 0x0034ec</li> <li></li></ul></li></ul> |     |
| Category code: Management Notification (17)<br>Action code: Setup response (0x0001)<br>Dialog token: 0x2a<br>Status code: Admission accepted (0x0000)<br>Tagged parameters (119 bytes)<br>Tag: Vendor Specific: Microsoft Corp.: WMM/WME: TSPEC Element<br>Tag Number: Vendor Specific (221)<br>Tag length: 61<br>OUI: 00:50:f2 (Microsoft Corp.)<br>Vendor Specific OUI Type: 2<br>Type: WMM/WME (0x02)<br>WME Subtype: TSPEC Element (2)<br>WME Version: 1<br>TS Info: 0x0034ec<br>                                                                                                    |     |
| Action code: Setup response (0x0001)<br>Dialog token: 0x2a<br>Status code: Admission accepted (0x0000)<br>Tagged parameters (119 bytes)<br>Tag: Vendor Specific: Microsoft Corp.: WMM/WME: TSPEC Element<br>Tag Number: Vendor Specific (221)<br>Tag length: 61<br>OUI: 00:50:f2 (Microsoft Corp.)<br>Vendor Specific OUI Type: 2<br>Type: WMM/WME (0x02)<br>WME Subtype: TSPEC Element (2)<br>WME Version: 1<br>TS Info: 0x0034ec<br>0 110. = TID: 6<br>Bidirectional link                                                                                                    |     |
| Dialog token: 0x2a<br>Status code: Admission accepted (0x0000)<br>▼ Tagged parameters (119 bytes)<br>▼ Tag: Vendor Specific: Microsoft Corp.: WMM/WME: TSPEC Element<br>Tag Number: Vendor Specific (221)<br>Tag length: 61<br>OUI: 00:50:f2 (Microsoft Corp.)<br>Vendor Specific OUI Type: 2<br>Type: WMM/WME (0x02)<br>WME Subtype: TSPEC Element (2)<br>WME Version: 1<br>▼ TS Info: 0x0034ec<br>0 110. = TID: 6<br>                                                                                                    |     |
| <pre>Status code: Admission accepted (0x0000)  Tagged parameters (119 bytes)  Tag: Vendor Specific: Microsoft Corp.: WMM/WME: TSPEC Element Tag Number: Vendor Specific (221) Tag length: 61 OUI: 00:50:f2 (Microsoft Corp.) Vendor Specific OUI Type: 2  Type: WMM/WME (0x02) WME Subtype: TSPEC Element (2) WME Version: 1 TS Info: 0x0034ec</pre>                                                                                                    |     |
| <pre>Tagged parameters (119 bytes) Tag: Vendor Specific: Microsoft Corp.: WMM/WME: TSPEC Element Tag Number: Vendor Specific (221) Tag length: 61 OUI: 00:50:f2 (Microsoft Corp.) Vendor Specific OUI Type: 2 Type: WMM/WME (0x02) WME Subtype: TSPEC Element (2) WME Version: 1 TS Info: 0x0034ec 0 110. = TID: 6 11 = Direction: Bidirectional link</pre>                                                                                                    |     |
| <pre>Tag: Vendor Specific: Microsoft Corp.: WMM/WME: TSPEC Element Tag Number: Vendor Specific (221) Tag length: 61 OUI: 00:50:f2 (Microsoft Corp.) Vendor Specific OUI Type: 2 Type: WMM/WME (0x02) WME Subtype: TSPEC Element (2) WME Version: 1 TS Info: 0x0034ec</pre>                                                                                                    |     |
| Tag Number: Vendor Specific (221)<br>Tag length: 61<br>OUI: 00:50:f2 (Microsoft Corp.)<br>Vendor Specific OUI Type: 2<br>Type: WMM/WME (0x02)<br>WME Subtype: TSPEC Element (2)<br>WME Version: 1<br>TS Info: 0x0034ec<br>                                                                                                    |     |
| <pre>Tag length: 61<br/>OUI: 00:50:f2 (Microsoft Corp.)<br/>Vendor Specific OUI Type: 2<br/>Type: WMM/WME (0x02)<br/>WME Subtype: TSPEC Element (2)<br/>WME Version: 1<br/>TS Info: 0x0034ec<br/> 0 110. = TID: 6<br/> Bidirectional link</pre>                                                                                                    |     |
| OUI: 00:50:f2 (Microsoft Corp.)<br>Vendor Specific OUI Type: 2<br>Type: WMM/WME (0x02)<br>WME Subtype: TSPEC Element (2)<br>WME Version: 1<br>▼ TS Info: 0x0034ec<br>0 110. = TID: 6<br>                                                                                                    |     |
| <pre>Vendor Specific OUI Type: 2 Type: WMM/WME (0x02) WME Subtype: TSPEC Element (2) WME Version: 1 TS Info: 0x0034ec 0 110. = TID: 611 = Direction: Bidirectional link</pre>                                                                                                    |     |
| Type: WMM/WME (0x02)<br>WME Subtype: TSPEC Element (2)<br>WME Version: 1<br>▼ TS Info: 0x0034ec<br>0 110. = TID: 6<br>11 = Direction: Bidirectional link                                                                                                    |     |
| <pre>WME Subtype: TSPEC Element (2) WME Version: 1 TS Info: 0x0034ec 0 110. = TID: 611 = Direction: Bidirectional link</pre>                                                                                                    |     |
| <pre>WME Version: 1</pre>                                                                                                    |     |
| <pre>TS Info: 0x0034ec0 110. = TID: 611 = Direction: Bidirectional link</pre>                                                                                                    |     |
| 0 110. = TID: 6<br>11 = Direction: Bidirectional link                                                                                                    |     |
| 11 = Direction: Bidirectional link                                                                                                    |     |
|                                                                                                    | (3) |
|                                                                                                    |     |
|                                                                                                    |     |
| 0000 0000 0000 10 = Reserved: 0x000080                                                                                                    |     |

その後、コールマネージャとのSIPを介してコールが確立され、RTPトラフィックが転送されま す。

| Time            | Source        | Destination   | Transmitter address | Receiver address  | Protocol | Info                                                  |
|-----------------|---------------|---------------|---------------------|-------------------|----------|-------------------------------------------------------|
| 16:11:41.860804 | 172.16.78.64  | 172.16.56.109 | 00:27:90:2a:ab:24   | a0:23:9f:86:52:cf | SIP/SDP  | Request: INVITE sip:181@172.16.56.109;user=phone      |
| 16:11:41.864384 | 172.16.56.109 | 172.16.78.64  | a0:23:9f:86:52:cf   | 00:27:90:2a:ab:24 | SIP      | Status: 100 Trying                                    |
| 16:11:42.529759 | 172.16.56.109 | 172.16.78.64  | a0:23:9f:86:52:cf   | 00:27:90:2a:ab:24 | SIP      | Status: 180 Ringing                                   |
| 16:11:47.581067 | 172.16.56.109 | 172.16.78.64  | a0:23:9f:86:52:cf   | 00:27:90:2a:ab:24 | SIP/SDP  | Status: 200 OK                                        |
| 16:11:47.594494 | 172.16.78.64  | 172.16.56.109 | 00:27:90:2a:ab:24   | a0:23:9f:86:52:cf | SIP      | Request: ACK sip:181@172.16.56.109:5060;transport=tcp |

RTP パケット:

| 16:11:47.700968 | 172.16.78.65 | 172.16.78.64 | 00:eb:d5:db:00:d6 | a0:23:9f:86:52:cf | RTP |
|-----------------|--------------|--------------|-------------------|-------------------|-----|
| 16:11:47.701470 | 172.16.78.65 | 172.16.78.64 | a0:23:9f:86:52:cf | 00:27:90:2a:ab:24 | RTP |
| 16:11:47.717783 | 172.16.78.65 | 172.16.78.64 | 00:eb:d5:db:00:d6 | a0:23:9f:86:52:cf | RTP |
| 16:11:47.718528 | 172.16.78.65 | 172.16.78.64 | a0:23:9f:86:52:cf | 00:27:90:2a:ab:24 | RTP |
| 16:11:47.730826 | 172.16.78.65 | 172.16.78.64 | 00:eb:d5:db:00:d6 | a0:23:9f:86:52:cf | RTP |
| 16:11:47.731395 | 172.16.78.65 | 172.16.78.64 | a0:23:9f:86:52:cf | 00:27:90:2a:ab:24 | RTP |
| 16:11:47.751602 | 172.16.78.65 | 172.16.78.64 | 00:eb:d5:db:00:d6 | a0:23:9f:86:52:cf | RTP |
| 16:11:47.752316 | 172.16.78.65 | 172.16.78.64 | a0:23:9f:86:52:cf | 00:27:90:2a:ab:24 | RTP |
| 16:11:47.766859 | 172.16.78.64 | 172.16.78.65 | 00:27:90:2a:ab:24 | a0:23:9f:86:52:cf | RTP |
| 16:11:47.776488 | 172.16.78.65 | 172.16.78.64 | 00:eb:d5:db:00:d6 | a0:23:9f:86:52:cf | RTP |
|                 |              |              |                   |                   |     |

次に、8821はコールが終了したことをコールマネージャに通知し、キュー6を使用しなくなって いるWLCに対して、別のアクションフレームを送信して通知します。 2019/08/25 18:54:08.510 {wncd\_x\_R0-0}{1}: [ewlc-qos-voice] [18106]: (info): MAC: 0027.902a.ab24 Got action frame from this client. 2019/08/25 18:54:08.510 {wncd\_x\_R0-0}{1}: [ewlc-qos-voice] [18106]: (info): MAC: 0027.902a.ab24 Received Action frame with code 2: DELTS request 2019/08/25 18:54:08.510 {wncd\_x\_R0-0}{1}: [ewlc-qos-voice] [18106]: (info): MAC: 0027.902a.ab24 DEL TS from mobile slot\_id lup = 6, tid = 6, bw deleted = 653 2019/08/25 18:54:08.510 {wncd\_x\_R0-0}{1}: [ewlc-qos-voice] [18106]: (info): MAC: 0027.902a.ab24 Call Terminated for tspec client 2019/08/25 18:54:08.510 {wncd\_x\_R0-0}{1}: [ewlc-qos-voice] [18106]: (info): MAC: 0027.902a.ab24 Calls in progress - 1, Roam calls in progress - 0 2019/08/25 18:54:08.510 {wncd\_x\_R0-0}{1}: [ewlc-qos-voice] [18106]: (info): MAC: 0027.902a.ab24 Build DELETE TS slot:1 tid:6 up:6 upsd\_enable:1 avail\_bw: 0 2019/08/25 18:54:08.510 {wncd\_x\_R0-0}{1}: [ewlc-qos-voice] [18106]: (info): MAC: a023.9f86.52c0 send qos DELETE TS payload to AP

## SIP終端およびアクションフレーム:

| N   | o                                           | ^   Time            | Source            | Destination         | Transmitter address | Receiver address  | Protocol | Info                                                               |  |  |
|-----|---------------------------------------------|---------------------|-------------------|---------------------|---------------------|-------------------|----------|--------------------------------------------------------------------|--|--|
| Т   | 7260                                        | 16:11:54.400738     | 172.16.78.64      | 172.16.56.109       | 00:27:90:2a:ab:24   | a0:23:9f:86:52:cf | SIP      | Request: NOTIFY sip:100@172.16.56.109                              |  |  |
|     | 7266                                        | 16:11:54.407572     | 172.16.56.109     | 172.16.78.64        | a0:23:9f:86:52:cf   | 00:27:90:2a:ab:24 | SIP      | Status: 200 OK                                                     |  |  |
|     | 7268                                        | 16:11:54.409575     | 172.16.78.64      | 172.16.56.109       | 00:27:90:2a:ab:24   | a0:23:9f:86:52:cf | SIP      | Request: BYE sip:181@172.16.56.109:5060;transport=tcp              |  |  |
| 1   | 7283                                        | 16:11:54.428215     | 172.16.56.109     | 172.16.78.64        | a0:23:9f:86:52:cf   | 00:27:90:2a:ab:24 | SIP      | Status: 200 OK                                                     |  |  |
|     | 7285                                        | 16:11:54.431823     | 172.16.78.64      | 172.16.56.109       | 00:27:90:2a:ab:24   | a0:23:9f:86:52:cf | TCP      | 51254 → 5060 [ACK] Seq=14915 Ack=7435 Win=39736 Len=0 TSval=443233 |  |  |
| II. | 7340                                        | 16:11:54.503030     | Cisco_2a:ab:24    | Cisco_86:52:cf      | 00:27:90:2a:ab:24   | a0:23:9f:86:52:cf | 802.11   | Action, SN=3087, FN=0, Flags=PC                                    |  |  |
|     | Trees (                                     | 000 44 4-4-1 Fl     |                   |                     |                     |                   |          |                                                                    |  |  |
| 2   | ▶ IEEE 882.11 Action, Flags:PC              |                     |                   |                     |                     |                   |          |                                                                    |  |  |
| 1   | IEEE 802.11 Wireless LAN                    |                     |                   |                     |                     |                   |          |                                                                    |  |  |
|     | v Fixed parameters                          |                     |                   |                     |                     |                   |          |                                                                    |  |  |
|     | Category code: Management Notification (17) |                     |                   |                     |                     |                   |          |                                                                    |  |  |
|     | Ľ                                           | Action code: Teardo | wn (0x0002)       |                     |                     |                   |          |                                                                    |  |  |
|     | Dialog token: 0x00                          |                     |                   |                     |                     |                   |          |                                                                    |  |  |
|     | Status code: Admission accepted (0x0000)    |                     |                   |                     |                     |                   |          |                                                                    |  |  |
|     | v Tagged parameters (63 bytes)              |                     |                   |                     |                     |                   |          |                                                                    |  |  |
| ſ.  |                                             | Tag: Vendor Specifi | c: Microsoft Corr | .: WMM/WME: TSPEC E | lement              |                   |          |                                                                    |  |  |
|     |                                             |                     |                   |                     |                     |                   |          |                                                                    |  |  |